## Visual Scheduling: Applying Variable Incentives to Open Schedules

Job Aid

Incentives that provide a variable rate of pay or variable dollar bonus, allow schedulers to change the pay rate or the dollar amount when the incentive is applied to an open schedule within the schedule template. Variable incentives are typically set up with a \$1/HR pay rate and a \$1 bonus amount to allow the scheduler to enter different values to change the variable of the incentive.

To apply a variable incentive:

1. Click an open schedule, then select the Create Incentive option.

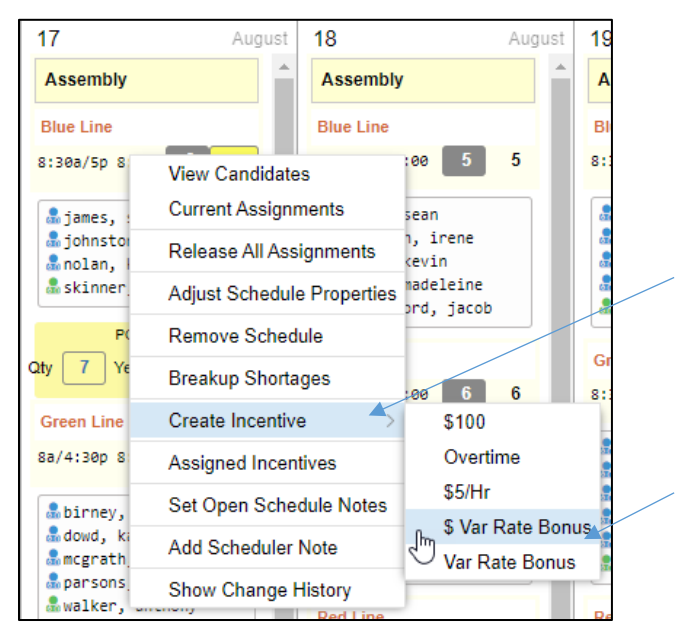

- 2. Select the variable rate bonus for dollar amount or rate of pay, depending on the options available to you.
- 3. Adjust the dollar amount in the Dollars field of the *Create Incentive* window or the rate in the Rate field if adjusting the pay rate for the open schedule.

| Create Incentive        |                           | $\otimes$ | Create Incentive                             |              |
|-------------------------|---------------------------|-----------|----------------------------------------------|--------------|
| Properties<br>Schedule: | Aug-20 8:30am/5:00pm 8:00 | )         | Properties<br>Schedule: Aug-20 8:30am/5:00pm | n 8:00       |
| Make Incentive Effect   | ve Immediately:           |           | Make Incentive Effective Immediately:        | $\checkmark$ |
| Effective On:           | 8/13/21                   |           | Effective On: 8/13/21                        |              |
| Dollars:                | 1.0000                    |           | Rate: 1.0000                                 | <b>×</b>     |
| Description:            | \$1.00 Incentive Bonus    |           | Description: \$1.00/hr Bonus                 |              |
| Abbreviation:           | \$1.00                    |           | Abbreviation: \$1.00/hr Bonus                |              |
| Notes:                  |                           |           | Notes:                                       |              |
|                         |                           |           |                                              |              |
| Remove any existing     | unused incentives:        |           | Remove any existing unused incentives:       | $\checkmark$ |
|                         | ciated with this change:  |           | Suspend notices associated with this change: |              |

The Description and Abbreviation fields update automatically when you change the dollar or rate of pay.

| Properties   Properties     Schedule:   Aug-20 8:30am/5:00pm 8:00     Make Incentive Effective Immediately:   Image: Schedule:     Effective On:   8/13/21     Dollars:   20.0000     Description:   520.00     Description:   520.00                                                                                                    | )am/5:00pm 8:00<br>:    |
|----------------------------------------------------------------------------------------------------|-------------------------|
| Schedule:   Aug-20 8:30am/5:00pm 8:00   Schedule:   Aug-20 8:     Make Incentive Effective Immediately:   Image: Comparison of the second second sec | )am/5:00pm 8:00<br>:: [ |
| Make Incentive Effective Immediately: Image: Make Incentive Effective Immediate   Effective On: 8/13/21   Dollars: 20.0000   Rate: 5.0000   Description: \$5.00/ml                                                                                                    |                         |
| Effective On:     8/13/21     Effective On:     8/13/21       Dollars:     20.0000     Rate:     5.0000       Description:     \$20.00 house tive Beauty     \$5.00/house tive Beauty                                                                                                    |                         |
| Dollars: 20.0000 Rate: 5.0000                                                                                                    |                         |
| Description C20.00 Insertius Result                                                                                                    |                         |
| Description. X \$20.00 incentive Bonus Description. X \$5.00/in                                                                                                    | onus                    |
| Abbreviation: \$20.00 Abbreviation: \$5.00/hr                                                                                                    | onus                    |
| Notes: Notes:                                                                                                    |                         |
|                                                                                                    |                         |
| Remove any existing unused incentives:                                                                                                    | es:                     |
| Suspend notices associated with this change:                                                                                                    | change:                 |
|                                                                                                    | Ok                      |

The incentive abbreviation will display below the open schedule in the template.

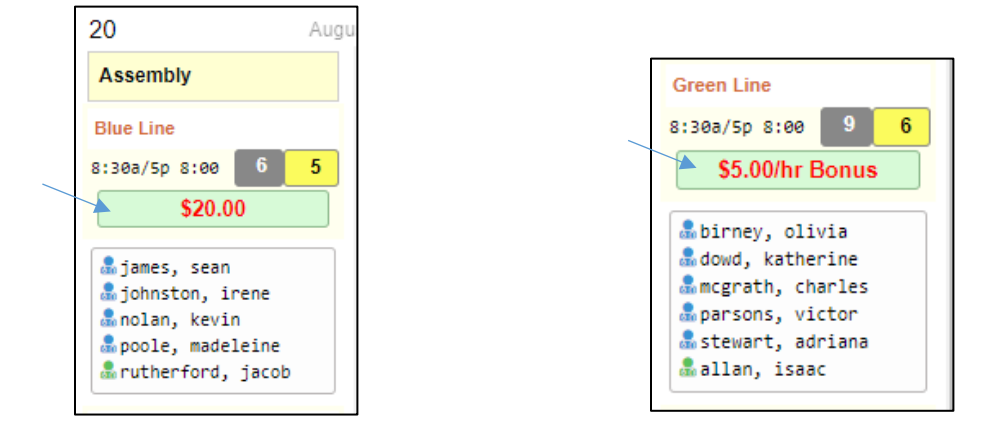

Incentives displayed in the schedule template can be hidden by removing the Show Incentives check mark in the Show context menu located in the template View drop-down list.

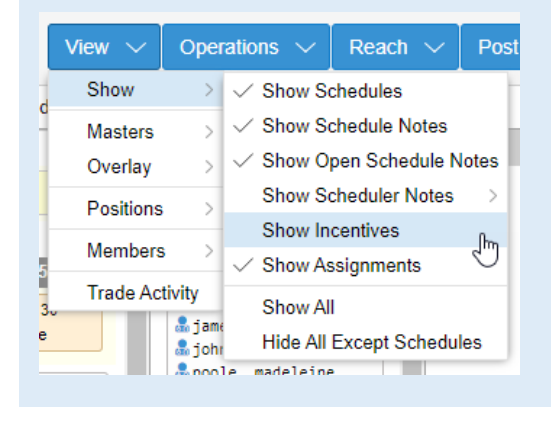

The Description of the pay enhancement package is sent in the notification to candidates and displayed in the Open Schedule tile.

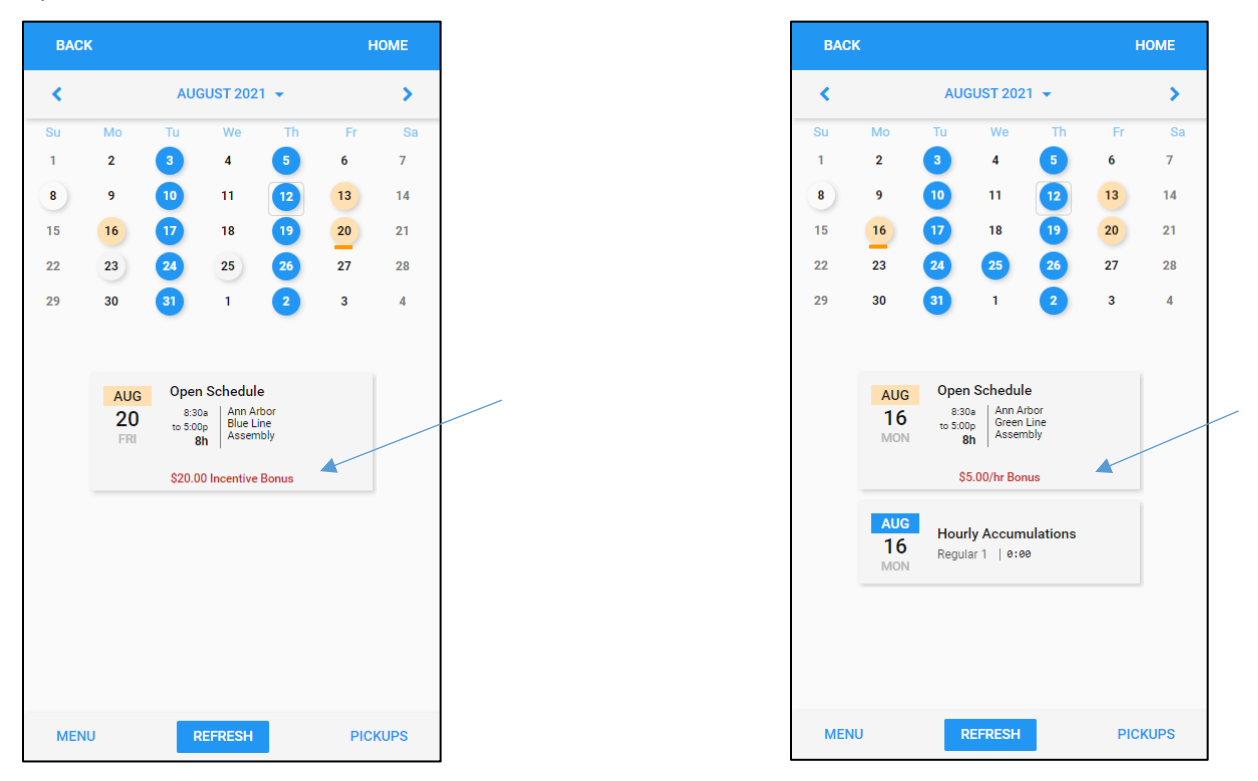

Employees must pick up the entire shift to receive the bonus. If employees only pick up a portion of an open schedule with an incentive, they will not receive the incentive.

4. Information about the incentive can be added in the Notes field. Notes are recorded in the Change History log for the coverage schedule.

|                                        | Lifective Off.                               | 0/13/21                 |        |  |
|----------------------------------------|----------------------------------------------|-------------------------|--------|--|
|                                        | Dollars:                                     | 20.0000                 |        |  |
|                                        | Description:                                 | \$20.00 Incentive Bonus |        |  |
|                                        | Abbreviation:                                | \$20.00                 |        |  |
|                                        | Notes:                                       |                         |        |  |
| Remove any existing unused incentives: |                                              |                         |        |  |
|                                        | Suspend notices associated with this change: |                         |        |  |
|                                        |                                              | Ok                      | Cancel |  |

5. Enabling the Remove any existing unused incentives setting removes unassigned incentives when a new incentive is added. If disabled, multiple incentives will continue to display as options for the coverage schedule when assigning incentives to employees.

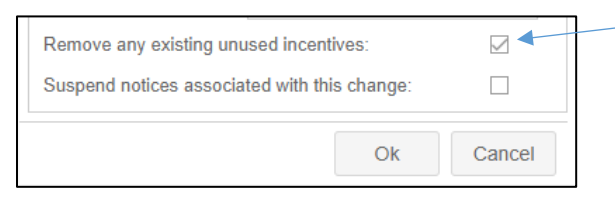

Space limitations in the Assigned Incentives panel may prevent all of the incentives from displaying in the template when multiple incentives are applied. It is recommended that unused incentives be removed when adding new incentives.

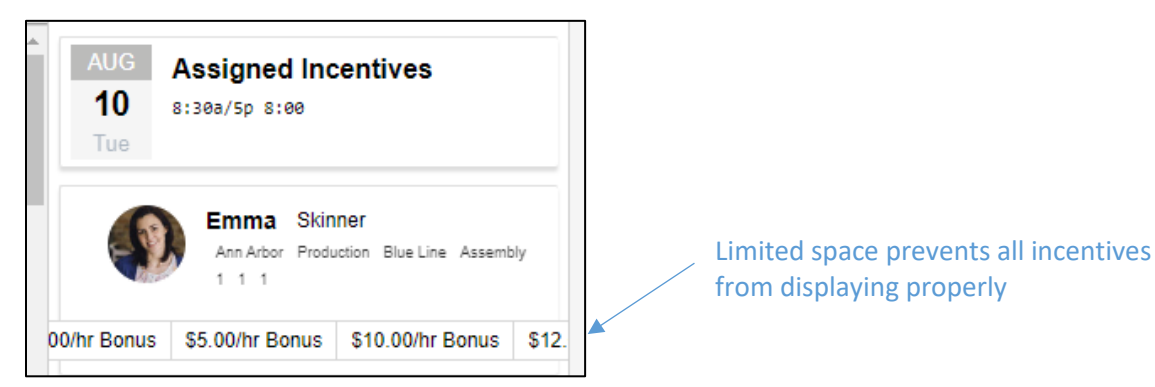

6. Enable the Suspend notices checkbox if you do not want employees to receive a notification about the incentive suspension.

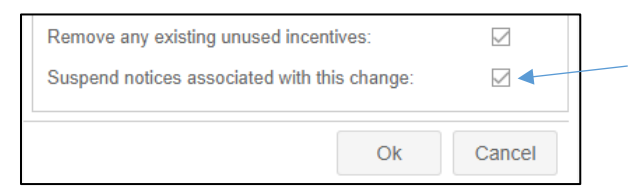

## **Giving Incentives to Assigned Employees**

In addition to candidates, employees who have been previously assigned to the coverage schedule can receive incentives. This allows a scheduler to give the incentive to employees who have been assigned to, or have already picked up, the shift before the incentive is offered.

To assign incentives to other employees:

1. Click the open schedule and select Assigned Incentives from the menu.

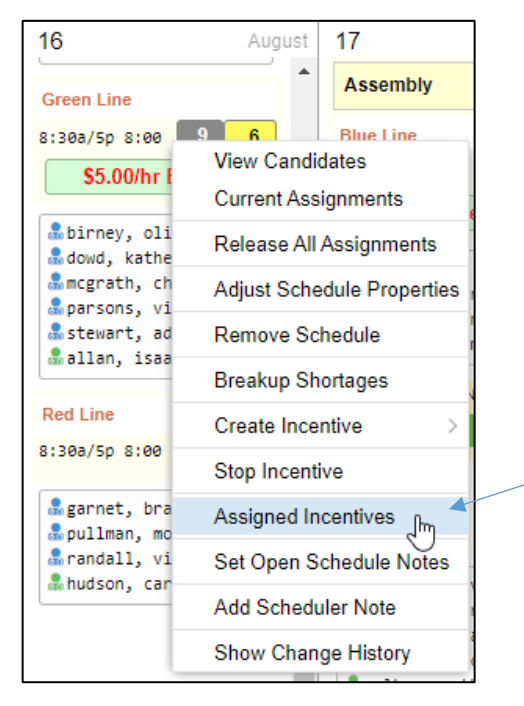

2. In the Assigned Incentives panel, click the incentive button for each employee you want to have the incentive. If more than one incentive has been added to the open, each incentive will have its own button in the employee tiles (see the *Applying Multiple Incentives to an Open Schedule* job aid for more information).

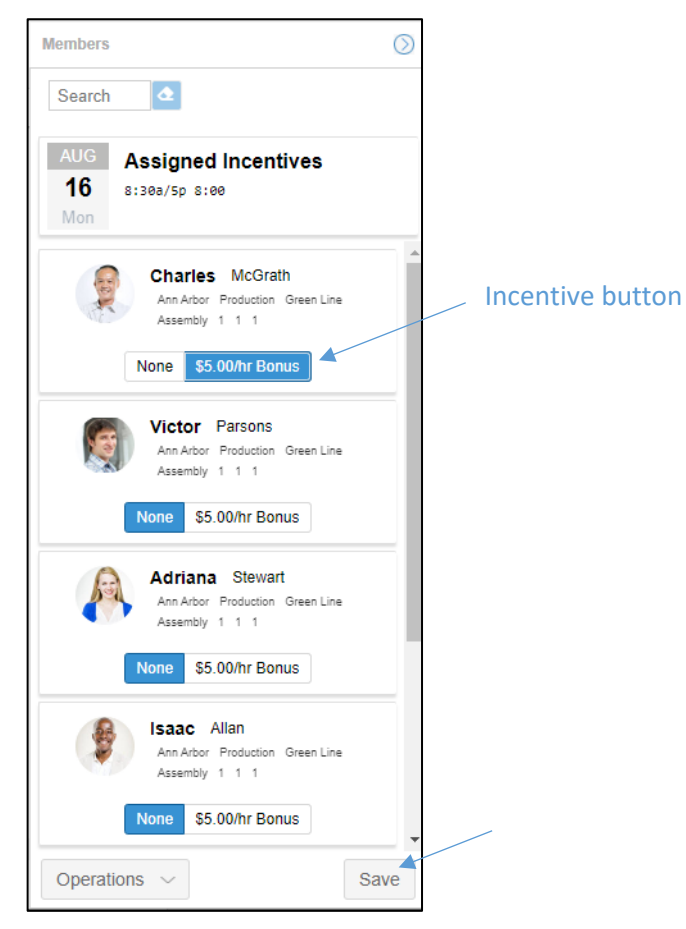

3. Click the Save button.

## Removing an Incentive from the Schedule

If an open schedule incentive is no longer needed, the incentive can be removed or stopped. An incentive can only be removed if it is not in use. If an employee is assigned to an incentive, then it is considered in use and the incentive cannot be removed, however, it is inactive and will not be applied when a schedule is later picked up or assigned. Incentives can be removed from assigned employees in the Assigned Incentives panel.

To remove an incentive from a schedule:

1. Click the open schedule in the template and select Stop Incentive from the context menu.

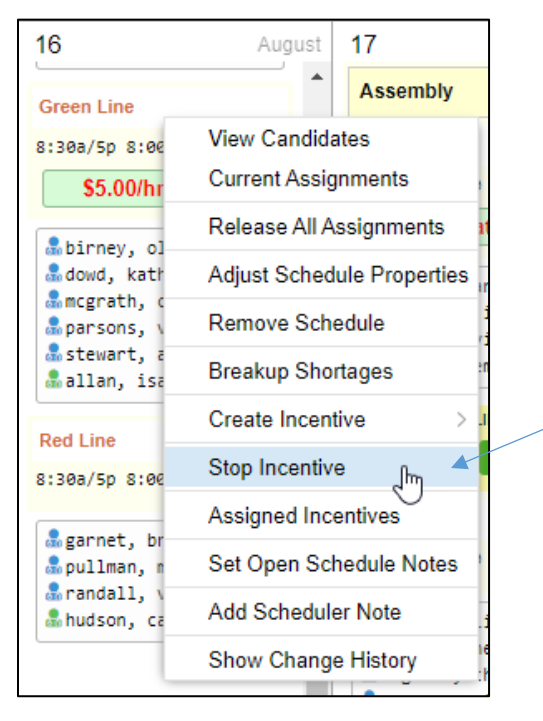

2. Enable the Confirm Stop Incentive checkbox in the Stop Incentive window.

| Stop Incentive         |                          | $\otimes$ |
|------------------------|--------------------------|-----------|
| Properties             |                          |           |
| Schedule:              | Aug-10 8:30am/5:00pn     | n 8:00    |
| Incentive:             | \$5/Hr Incentive Bonus   |           |
| Confirm Stop Incentive | 9:                       |           |
| Suspend notices asso   | ciated with this change: |           |
| Notes:                 |                          |           |
|                        |                          |           |
|                        |                          |           |
|                        |                          |           |
|                        | Ok                       | Cancel    |

3. Enable the Suspend notices checkbox if you do not want employees to receive a notification about the incentive suspension.

| Stop Incentive      |                            | $\otimes$ |
|---------------------|----------------------------|-----------|
| Properties          |                            |           |
| Schedule:           | Aug-10 8:30am/5:00pn       | n 8:00    |
| Incentive:          | \$5/Hr Incentive Bonus     |           |
| Confirm Stop Incent | ive:                       |           |
| Suspend notices as  | sociated with this change: |           |
| Notes:              |                            |           |
|                     |                            |           |
|                     |                            |           |
|                     |                            |           |
|                     | Ok                         | Cancel    |

4. Enter information in the Notes field if needed. Notes are recorded in the Change Log for the coverage schedule.

To view the change history for a coverage schedule, click the schedule in the template and select Show Change History.

| Blue Line       |                            |
|-----------------|----------------------------|
| 8:30a/5p 8:00   | View Candidates            |
| \$12.00/hr      | Current Assignments        |
| a johnston, :   | Release All Assignments    |
| anolan, Kev:    | Adjust Schedule Properties |
| and skinner, er | Remove Schedule            |
|                 | Breakup Shortages          |
| City 0 Yes      | Create Incentive >         |
| Green Line      | Stop Incentive             |
| 8:30a/5p 8:00   | Assigned Incentives        |
| abirney, ol:    | Set Open Schedule Notes    |
| amcgrath, cl    | Add Scheduler Note         |
| a stewart, ac   | Show Change History        |

The Change Log panel will be displayed beneath the template. The Change Log includes details about the adjustment and the associated schedule.

|                     | <pre>å johnston, ir<br/>å nolan, kevir<br/>å poole, madel<br/>å rutherford,<br/>å \$ skinner, en</pre> | rene Blue Line<br>B:30a/5p 8:00<br>jacob \$12.00/h | r Bonus<br>▲ ✓ james,<br>▲ ✓ nolan,<br>▲ ✓ poole,<br>▲ ✓ rutherf | sean<br>kevin<br>madeleine<br>ord. jarob<br>a | Green | ole, madelei<br>cherford, ja<br>can, kevin<br>Line | ne<br>cob | Þ              |  |
|---------------------|----------------------------------------------------------------------------------------------------|----------------------------------------------------|------------------------------------------------------------------|-----------------------------------------------|-------|----------------------------------------------------|-----------|----------------|--|
| Aug-10 8:30am/5:0   | Aug-10 8:30am/5:00pm 8:00 Change Log                                                                   |                                                    |                                                                  |                                               |       |                                                    |           |                |  |
| Adjustment Schedule |                                                                                                    |                                                    |                                                                  |                                               |       | Schedule                                           |           |                |  |
| Timestamp           | Operator                                                                                               | Category                                           | Change Type                                                      | Description                                   | Notes | Pos                                                | Date      | From           |  |
| 8/12/21 12:30pm     | AoD Techni                                                                                             | Incentive Management                               | Incentive Changed                                                | From \$10.00/hr Bonus to \$12.00/hr Bonus     |       | Asse                                               | 8/10/21   | 8/10/21 8:30am |  |
| 8/12/21 12:29pm     | AoD Techni                                                                                             | Incentive Management                               | Incentive Changed                                                | From \$5.00/hr Bonus to \$10.00/hr Bonus      |       | Asse                                               | 8/10/21   | 8/10/21 8:30am |  |
| 8/12/21 12:28pm     | AoD Techni                                                                                             | Incentive Management                               | Incentive Changed                                                | From \$1.00/hr Bonus to \$5.00/hr Bonus       |       | Asse                                               | 8/10/21   | 8/10/21 8:30am |  |
| 8/12/21 12:28pm     | AoD Techni                                                                                             | Incentive Management                               | Unused Incentive Deleted                                         | \$100 Incentive Bonus                         |       | Asse                                               | 8/10/21   | 8/10/21 8:30am |  |
| 8/12/21 12:28pm     | AoD Techni                                                                                             | Incentive Management                               | Unused Incentive Deleted                                         | \$1.00/hr Bonus                               |       | Asse                                               | 8/10/21   | 8/10/21 8:30am |  |

©2024 Attendance on Demand, Inc. All rights reserved. Attendance on Demand is a registered trademark of Attendance on Demand, Inc. (AOD). Nothing contained here supersedes your obligations under applicable contracts or federal, state and local laws in using AOD's services. All content is provided for illustration purposes only.

Visual Scheduling: Applying Variable Incentives to Open Schedules

April 10, 2024